# ISR 无线配置示例

# 目录

<u>简介</u> <u>先决条件</u> <u>要求</u> 使用的组件 <u>背景信息</u> <u>识别旧版和下一代 ISR</u> 配置 <u>旧版 ISR 配置示例</u> <u>下一代 ISR 配置示例</u> <u>下一代 ISR 配置示例</u> <u>将 ISR AP 从轻量级模式升级到自主模式</u> 验证 <u>故障排除</u> <u>相关信息</u>

### 简介

本文档介绍如何分辨思科旧版和下一代集成多业务路由器 (ISR) 之间的差别以及如何进行配置。

# 先决条件

#### 要求

本文档没有任何特定的要求。

#### 使用的组件

本文档不限于特定的软件和硬件版本。

本文档中的信息都是基于特定实验室环境中的设备编写的。本文档中使用的所有设备最初均采用原 始(默认)配置。如果您使用的是真实网络,请确保您已经了解所有命令的潜在影响。

# 背景信息

Cisco ISR 具有多种不同类型,其中只有一部分与适用于路由器的 Cisco IOS® 集成。例如,使用旧

版 851W、857W、871W 和 877W ISR 时,您必须通过 Telnet/安全外壳 (SSH) 访问路由器,或者 使用安全设备管理器 (SDM) 来访问无线配置。相比之下,一些下一代 ISR(例如,861W、 881W、891W、1941W 和 819W)已经集成了无线接入点 (AP),并且可以通过 AP 网桥虚拟接口 (BVI)(使用 GUI 或 Telnet/SSH)单独访问。

#### 识别旧版和下一代 ISR

为了识别 ISR,请在路由器上输入 show ip interface brief 命令。

如果接口列表中有 interface WLAN-AP 0 和 Interface WLAN Gig 0,则意味着它是下一代路由器且 路由器中有集成的无线 AP。您可以利用 Telnet/SSH 通过 CLI 或通过 GUI 访问列表。

| BGL.T.19-800-1#             |               |      |        |                       |          |  |  |  |
|-----------------------------|---------------|------|--------|-----------------------|----------|--|--|--|
| BGL.T.19-800-1#sh ip int br |               |      |        |                       |          |  |  |  |
| Interface                   | IP-Address    | OK?  | Method | Status                | Prot     |  |  |  |
| ocol                        |               |      |        |                       |          |  |  |  |
| FastEthernetO               | unassigned    | YES  | unset  | up                    | up       |  |  |  |
|                             |               |      |        |                       |          |  |  |  |
| FastEthernet1               | unassigned    | YES  | unset  | down                  | down     |  |  |  |
|                             |               |      |        |                       |          |  |  |  |
| FastEthernet2               | unassigned    | YES  | unset  | down                  | down     |  |  |  |
| FactFthernet3               | unseeigned    | VFC  | unget  | down                  | down     |  |  |  |
| rastenernets                | anassignea    | 12.5 | ansec  | 30 wii                | 0.0 0 11 |  |  |  |
| FastEthernet4               | unassigned    | YES  | NVRAM  | administratively down | down     |  |  |  |
|                             |               |      |        |                       |          |  |  |  |
| Vlan1                       | 10.106.71.189 | YES  | DHCP   | up                    | up       |  |  |  |
|                             |               |      |        |                       |          |  |  |  |
| Wlan-GigabitEthernetO       | unassigned    | YES  | unset  | up                    | up       |  |  |  |
|                             |               |      |        |                       |          |  |  |  |
| wlan-ap0                    | unassigned    | YES  | NVRAM  | up                    | up       |  |  |  |

**注意**:如果在 861W、881W、891W 或 1941W 的接口列表中未看到 interface WLAN-AP 0,则意味着该路由器不支持无线。

对于旧版路由器,当您输入 show ip int brief 命令时会显示以下内容:

| BGL.K.06-800-1#           |              |     |        |                  |      |          |
|---------------------------|--------------|-----|--------|------------------|------|----------|
| BGL.K.06-800-1#sh ip i    | .nt br       |     |        |                  |      |          |
| Interface                 | IP-Address   | OK? | Method | Status           |      | Protocol |
| Dot11Radio0 🗲             | unassigned   | YES | NVRAM  | administratively | down | down     |
| FastEthernetO             | unassigned   | YES | unset  | up               |      | down     |
| FastEthernet1             | unassigned   | YES | unset  | up               |      | down     |
| FastEthernet2             | unassigned   | YES | unset  | up               |      | down     |
| FastEthernet3             | unassigned   | YES | unset  | up               |      | down     |
| FastEthernet <del>i</del> | unassigned   | YES | DHCP   | up               |      | down     |
| NVIO                      | unassigned   | YES | unset  | administratively | down | down     |
| Vlan1                     | 2.2.2.2      | YES | NVRAM  | up               |      | down     |
| Vlan200                   | 192.168.1.1  | YES | NVRAM  | up               |      | down     |
| Vlan500                   | 172.16.1.150 | YES | NVRAM  | up               |      | down     |
| BGL.K.06-800-1#           |              |     |        |                  |      |          |

如图所示,对于旧版路由器,您在 IOS 上只会看到 Radio interface。

# 配置

可采用不同的方法配置 ISR。为了配置旧版路由器,如果路由器 IOS 支持无线,则您必须通过每个 VLAN 的 BVI 接口配置路由器。此外,您必须通过 BVI 桥接无线接口和 VLAN 接口网桥的流量。如 果您使用多个服务集标识符 (SSID),则每个 SSID 都必须映射到每个 VLAN,并且每个 VLAN 都必 须通过单独的 BVI 接口映射到唯一网桥组 (BG)。

另一方面,当您配置下一代 ISR 时,配置复杂性也有所降低。您必须在路由器和 AP 之间建立连接 ,并且像任何其他独立 AP 一样配置该 AP。一个 BVI 接口会带有多个子接口,有助于在多个 SSID 和 VLAN 之间实现通信。

下一代 ISR 也可以与思科统一无线管理器 (CUWM) 架构同步。路由器中的 AP 模块可以转换为轻量 级无线接入点协议 (LWAPP)/无线接入点的控制和调配 (CAPWAP) 模式,注册到无线 LAN 控制器 (WLC)。 此部分介绍如何从自主模式和 LWAPP 转换 AP 模块。

注意:861W 不支持 LWAPP 模式。

#### 旧版 ISR 配置示例

Wireless LAN Client

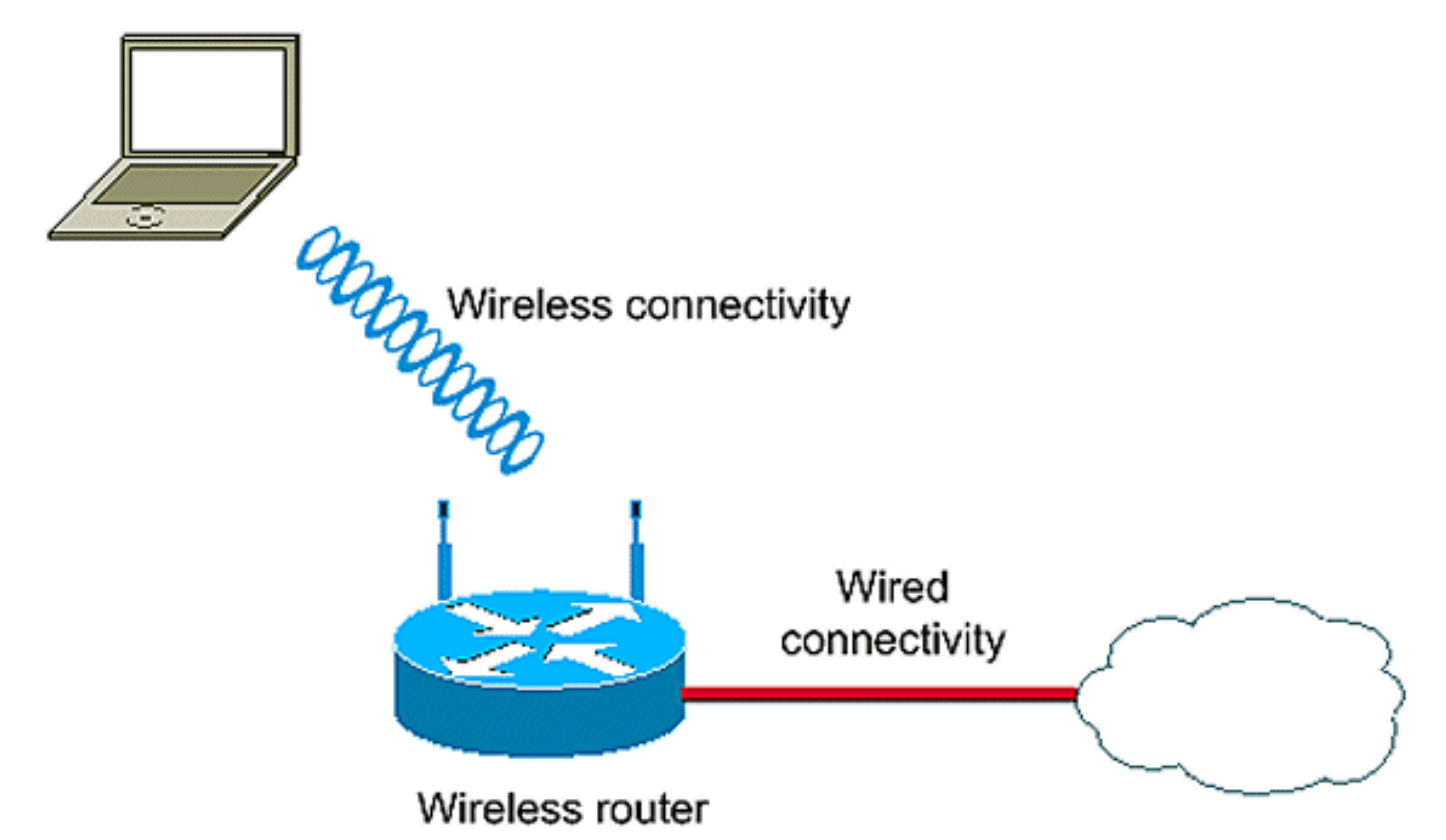

此配置示例使用两个 VLAN(VLAN 1 和 VLAN 2),其中每一个都映射到具有 WIFI 保护接入-预共 享密钥 (WPA-PSK) 安全设置的不同 SSID :

vlan 2 mapped to GUESTRITS SSID..Use the vlan as per the network configuration dot11 ssid GUESTRITS vlan 2 mbssid authentication open authentication key-management wpa wpa-psk ascii 0 cisco123 dot11 ssid INTERNAL >> vlan 1 mapped to INTERNAL SSID vlan 1 authentication open mbssid authentication key-management wpa wpa-psk ascii 0 cisco123 1 1 bridge irb <<< Enables IRB. Allows bridging of traffic 1 interface Dot11Radio0 no ip address mbssid 1 encryption vlan 1 mode ciphers tkip << Encryption 1 encryption vlan 2 mode ciphers tkip 1 ssid GUESTRITS Ţ ssid INTERNAL Ţ speed basic-1.0 basic-2.0 basic-5.5 6.0 9.0 basic-11.0 12.0 18.0 24.0 36.0 48.0 54.0 station-role root 1 interface Dot11Radio0.1 <<< Corresponding Sub Interface encapsulation dot1Q 1 native configuration for Radio bridge-group 1 <<< Bridging between VLAN 1 and bridge-group 1 subscriber-loop-control Dot11 0.1 bridge-group 1 spanning-disabled bridge-group 1 block-unknown-source no bridge-group 1 source-learning no bridge-group 1 unicast-flooding 1 interface Dot11Radio0.2 <<< Corresponding Sub Interface encapsulation dot1Q 2 configuration for Radio bridge-group 2 <<< Bridging between VLAN 2 and Dot11 0/2 bridge-group 2 subscriber-loop-control bridge-group 2 spanning-disabled bridge-group 2 block-unknown-source no bridge-group 2 source-learning no bridge-group 2 unicast-flooding !

```
no ip address
bridge-group 1
                                       <<< Bridging between VLAN 1 and
                                           Dot11 0/1
interface Vlan2
no ip address
bridge-group 2
                                       <<< Bridging between VLAN 2 and
                                           Dot11 0.2
1
                                        << BVI 1 for VLAN 1
interface BVI1
ip address 10.0.0.2 255.255.255.0
1
interface BVI2
                                        << BVI 2 for VLAN 2
ip address 192.168.1.1 255.255.255.0
1
1
bridge 1 protocol ieee
                                      <<< Mandatory Bridging commands
bridge 1 route ip
bridge 2 protocol ieee
bridge 2 route ip
1
```

```
下一代 ISR 配置示例
```

如需配置下一代路由器,请完成以下步骤:

使用路由器上提供的反向控制台接口 (Interface WLAN-AP 0) 在路由器和 AP 之间建立连接。
 使用此接口的 IP 地址(您可以分配 IP 地址,或使用 IP unnumbered VLAN X 命令)来分配
 IP。

以下是使用 IP unnumbered VLAN 命令的示例:

en conf t int wlan-ap 0 ip unnumbered vlan 1 no shut

当您输入 show ip int br 命令时,系统会显示以下信息:

| BGL.T.19-800-1#             |               |     |        |                       |          |
|-----------------------------|---------------|-----|--------|-----------------------|----------|
| BGL.T.19-800-1#sh ip int br |               |     |        |                       |          |
| Interface                   | IP-Address    | OK? | Hethod | Status                | Protocol |
| FastEthernetO               | unassigned    | YES | unset  | up                    | up       |
| FastEthernet1               | unassigned    | YES | unset  | down                  | down     |
| FastEthernet2               | unassigned    | YES | unset  | down                  | down     |
| FastEthernet3               | unassigned    | YES | unset  | down                  | down     |
| FastEthernet4               | unassigned    | YES | NVRAM  | administratively down | down     |
| Vlan1 🔶                     | 10.106.71.189 | YES | DHCP   | up                    | up       |
| Wlan-GigabitEthernetO       | unassigned    | YES | unset  | up                    | up       |
| wlan-ap0 📥                  | 10.106.71.189 | YES | NVRAM  | up                    | up       |
| BGL.T.19-800-1#             |               |     |        |                       |          |

2. 输入 service module WLAN-ap 0 session 命令以登录 AP。

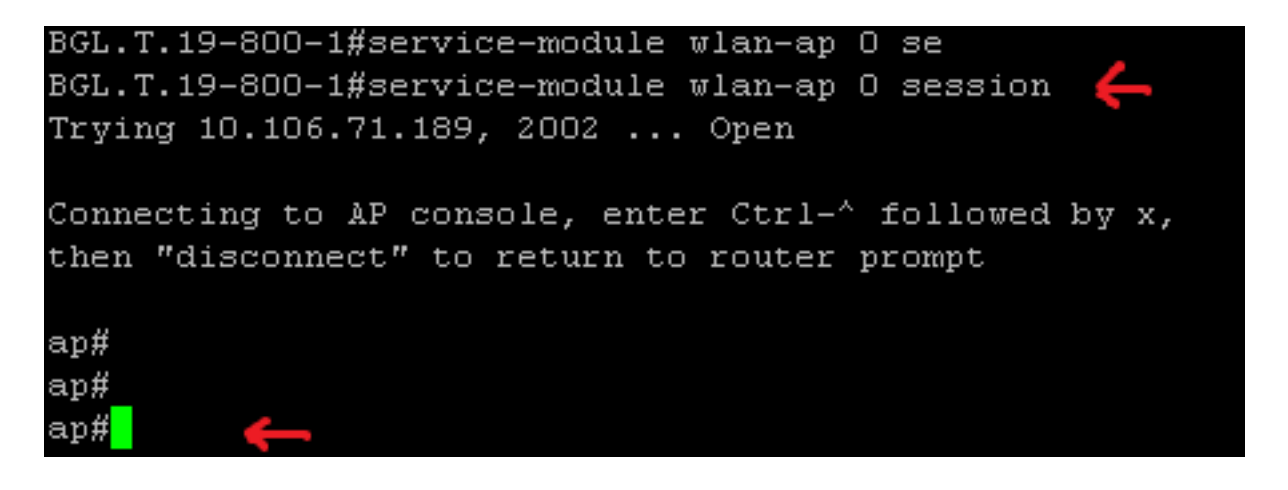

按照相同的流程来配置独立 AP。有关更多的配置示例,请参阅 <u>配置示例和技术说明索引页。</u>

如果您的部署包含多个 VLAN 或 SSID,则您必须将 WLAN-GIG 0 接口设置为允许在路由器上 使用所需的 VLAN 的中继端口。

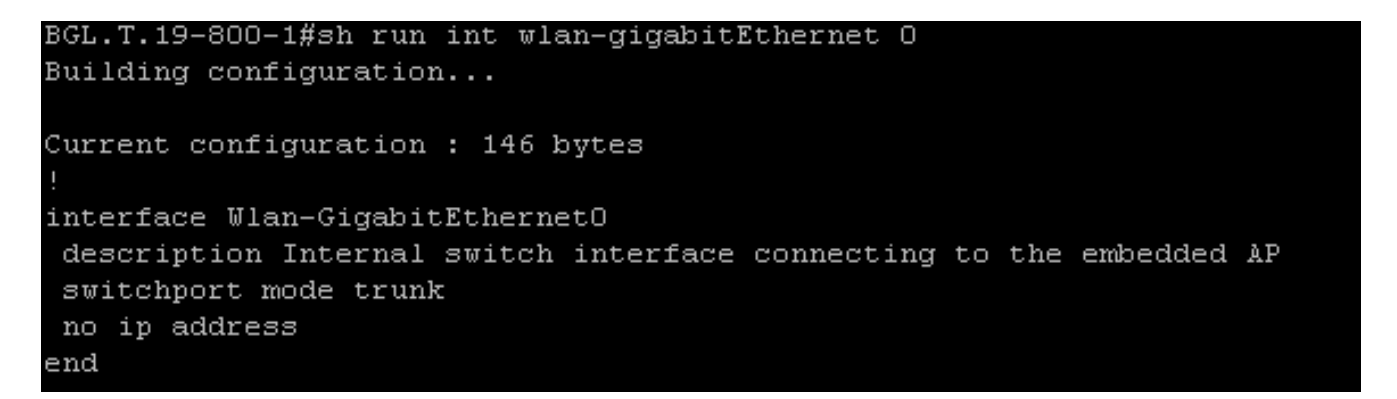

#### 将 ISR AP 从轻量级模式升级到自主模式

当集成 AP 运行 LWAPP 映像时,例如 **AP801-RCVK9W8-M、AP801-RCVK9 "W8" -M (表示** LWAPP)或 W7(表示自主映像),config t 命令不起作用;AP 应使用自主映像来运行命令。为了 解决此问题,您必须将 ISR AP 从轻量级模式升级到自主模式。

输入这些命令:

Router>en

Router#config t

Router(config t) #service-module wlan-ap0 bootimage autonomous

您可以使用这些命令来更改 AP 模式。如果希望 AP 加载和运行自主映像,请在之前的命令中使用 Autonomous。如果希望 AP 使用 LWAPP 映像加载和启动,则键入 **Unified** 并使用此命令重新加载 AP:

Router(config t) #service-module wlan-ap 0 reload

这样会将 AP 设置为自主模式。该过程适用于大多数情况。然而,如果遇到问题,可以使用手动过程:

1. 将 TFTPd32 下载到笔记本电脑并进行安装。下载 AP801 系列的最新 IOS 映像:

导航至 Cisco.com。点击屏幕顶部附近的 Support 选项卡。点击 Download Software。选择 Wireless,然后从产品下拉列表选择 Integrated routers and switches。选择 Router Model。选择适合的 IOS 映像:12.4(21a)JY (或如有需要,选择更高版本)。

2. 从路由器登录 AP 模块,然后输入以下命令:

AP>enAP#debug capwap console cli OR debug lwapp console cliAP#config t (此配置命令 现在起作用)AP (config t) #int GIG 0 或 int FA 0AP(config - int)#ip addresss<address> <mask> (确保可连接到您的笔记本电脑 IP 地址,并且它们处于相同子网中)AP(config int)#no shutAP(config - int)#end

3. 输入 archive download 命令,将 AP 升级到自主模式:

AP#archive download-sw /force-reload /overwrite tftp://<TFTP ip address (laptops IP)>/<Autonomous image.tar >AP#archive download-sw /overwrite /force-reload tftp://10.0.0.4/ap801-k9w7-tar.124-21a.JY.tar 这样就完成了手动配置过程。

**注意:**如果 AP 处于自主模式且您想将它转换为 LWAPP,请使用 **archive downloads 命令并** 选择 LWAPP Recovery image 而不是 Autonomous-Cisco Internetwork Operating System (AIO) 映像。

### 验证

当前没有可用于此配置的验证过程。

### 故障排除

目前没有针对此配置的故障排除信息。

### 相关信息

- <u>产品手册 思科 800 系列路由器</u>
- <u>比较型号 思科 800 系列路由器</u>
- 固定 ISR 上的无线认证类型配置示例
- <u>技术支持和文档 Cisco Systems</u>